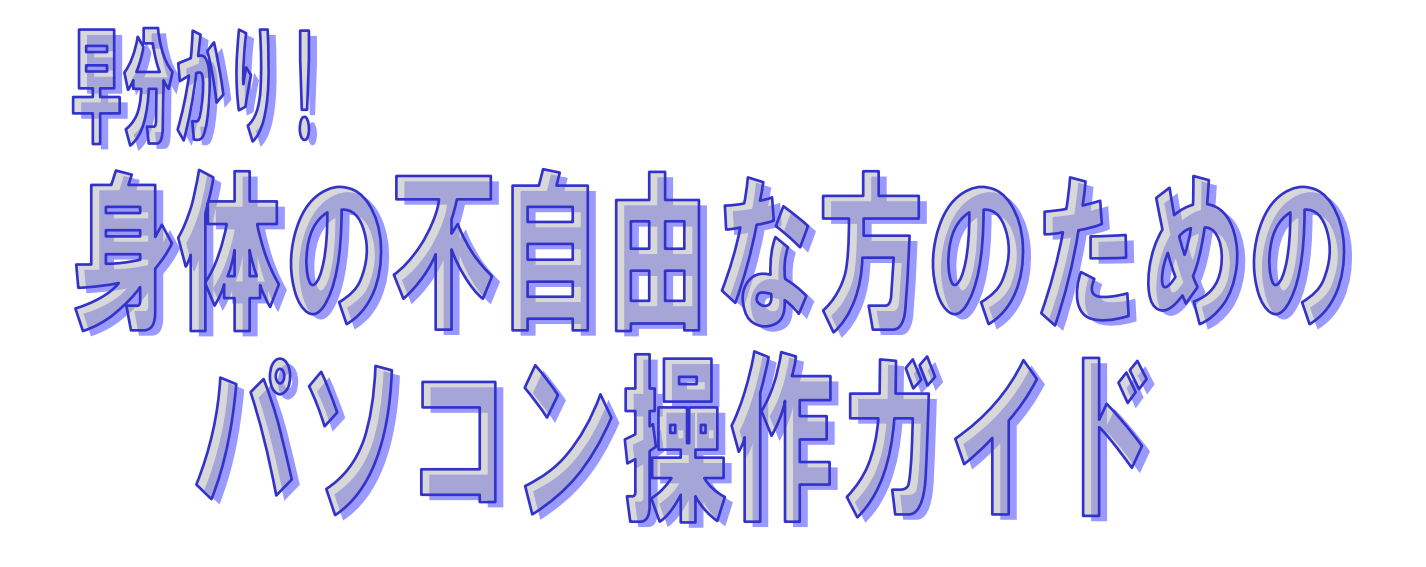

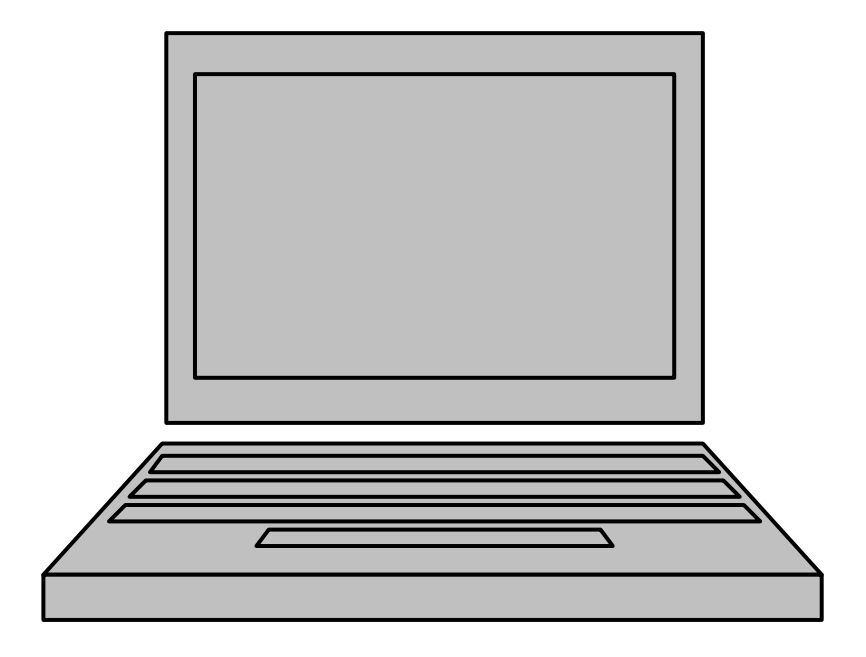

宮城県リハビリテーション支援センター

# コミュニケーション機器としてのパソコン利用と操作支援

コミュニケーションの道具としてパソコンは大きな役割を果たしています。ワープ ロで手紙を書いたり、電子メールを送ったり、音声ソフトで会話したり、さらには情 報収集や買い物までできます。最近ではインターネット電話まで活用が広がってきて います。

パソコンは通常、キーボードやマウスを操作しながら、画面の上で作業を行ってい きます。そのためこの2つの入力装置が使えるかどうかが重要になってきます。障害 によっては、そのままでは、コンピュータ操作が困難な場合も生じてきます。けれど も身体の不自由な方でも、キーボードやマウス操作を工夫することで、楽に操作がで きるようになる場合があります。さてどうすればいいのでしょうか?

自分でパソコン操作をしたいと思う方々と一緒に学びながら、より良い方法を探っていけるよう、この冊子を作成しました。身近な方法でチャレンジしてみてください!

# ちょっとした工夫により不自由さが解消される場合があります!

ここからは、キーボードやマウスが使いづらい、操作を改善したいというニーズに 対応する解決方法を一部紹介していきます。解決策にはコスト負担のない方法から、 高額な費用を負担する場合まで様々なものがあります。本冊子は利用者自身が判断し 納得できるよう、できるだけコスト負担の少ないものから説明しておりますので、身 近なものから順を追って確認していくことをお勧めします。

※注本冊子のコンピューターアクセシビリティ(障害のある人もパソコンを使えるようにする機能:チャレンジ1)の説明は、Windowsに限定しております。 Macintoshの場合は、説明書(ヘルプ)を参照願います。

#### 【目次】

チャレンジ1. Windowsの標準機能(障害に対応した機能)を用いる チャレンジ2.文字入力ソフトのスクリーンキーボード機能を利用する チャレンジ3.身近なマウスで考えてみる チャレンジ4.特殊なマウスを利用する チャレンジ5.キーボードやマウスが全く使えない場合の対応 その他.ミニ知識(各種コントローラを利用するなど) チャレンジ1. パソコンの設定だけでもいろいろできるんです!

Windows に標準搭載されている支援機能を用いることで、キーボードやマウス操作の 軽減または代替ができる場合があります。ここでは、その一部を紹介します。

- O方法1 利用者の身体状況に合わせて、ユーザー補助のオプションやマウスの設定を変 更するだけで、パソコン操作がしやすくなります。
- 設定→コントロールパネル→ユーザー補助のオプション(図①) or マウスのプロパティ(図②)

| ユーザー補助のオブション ? 🔀                                                         | รว้วงวัยหีรัง ? 🛛                                                                                                    |
|--------------------------------------------------------------------------|----------------------------------------------------------------------------------------------------|
| ユーザー補助のオブジョン       ?         キーボード       サウンド 画面       マウス 全般            | マウスのブロパティ     マウスのブロパティ     ア     オインタ ボインタオブション ホイール ハードウェア     ボタン ボインタ ボインタオブション ホイール ハードウェア     ボタンの構成     □ 注と割のボタンを切り替える(S)     選択やトラッグなどの主な機能に右側のボタンを使用する     場合は、このチェック ボックスをオンにします。     ダブルクリックの速度     右側のフォルグをダブルクリックして、設定をテストしてくださ     い、フォルダが開いたり閉じたりしない場合は、速度を遅くし     てください。     速度 (D): 遅く     辺 速く     ブリックロック     □ クリックロック     □ クリックロック     マウスのボタンを押したままでなくても、強調表示やドラッグができます。項目をクリッ |
| <ul> <li>□ プログラムで追加のキーボード ヘルプを表示する W/</li> <li>OK キャンセル 適用(A)</li> </ul> | クし、マウスのボタンを少しの間押したままにしてから離します。次に、自的の位置ま<br>でマウスを移動し、そこでもう一度クリックします。<br>OK キャンセル 適用(A)                                                                                                    |

図①ユーザー補助のオプション(Windows XP)

図②マウスのプロパティ(Windows XP)

| 機能の名称 | 設定項目  | 設定オプション | 設定・変更できる内容        | 適応する身体状況      |
|-------|-------|---------|-------------------|---------------|
| ユーザー補 | キーボード | 固定キー    | Shift、Ctrl などのキーの | 片手でしか入力できない。2 |
| 助のオプシ |       |         | 同時押しを順次押し(一次      | つのキーを同時に押しにく  |
| ョン    |       |         | 的に固定)にできる機能       | ιı,           |
|       |       | フィルターキー | キー入力が有効になる時       | 手のふるえなどで正確にキ  |
|       |       |         | 間を遅らせる機能          | ーを押せない。       |
|       | マウス   | マウスキー   | 数字のテンキーをマウス       | マウスを正確にコントロー  |
|       |       |         | として使える機能(図3)      | ルできない。        |
| マウスのプ | ボタン   | ボタンの選択  | マウスの左右ボタンの設       | 左利きや右麻痺。押しやすい |
| ロパティ  |       |         | 定を変える機能           | ボタンが逆。        |
|       |       | ダブルクリック | ダブルクリックの反応速       | 続けてボタンが押せない。ダ |
|       |       | 速度      | 度を変える機能           | ブルクリックが出来ない。  |
|       | ポインタ  | デザイン    | ポインタのデザインや大       | マウスポインタが見にくい。 |
|       |       |         | きさを変更できる機能        |               |
|       | ポインタオ | 速度      | ポインタの速度を変更す       | 運動機能障害によりマウス  |
|       | プション  |         | る機能               | ポインタを調節しにくい。  |
|       |       | 表示      | ポインタの動き(軌跡)を      | マウスポインタを目で追え  |
|       |       |         | 表示する機能            | ない。           |

【マウスキーの詳細】(注:ノートパソコンの場合は別にテンキーが必要です) マウスキーで割り当てられるテンキーの操作機能は以下のとおりです。

| Suni.ed / * - | 1      |      |               |         |
|---------------|--------|------|---------------|---------|
|               | マウス機能  | /    | *             | _       |
|               | ON/off | 左ボタン | 左右ボタン         | 右ボタン    |
| , o y +       | 7      | 8    | 9             |         |
|               | 左上     | 1    | 右上            | +       |
| 4 5 0         | 4      | 5    | 6             | タフルクリック |
|               | ←      | クリック | $\rightarrow$ |         |
| 1 2 3         | 1      | 2    | 3             |         |
|               | 左下     | Ļ    | 右下            | Enter   |
| Enter         | (      | C    |               | Linter  |
|               | ドラック   | グ開始  | ドロップ          |         |

O方法2 マウス操作はできるけど、キーボード操作が苦手な場合などは、スクリー ンキーボードが便利です。

プログラム→アクセサリ→ユーザー補助→スクリーンキーボード

| - | ٦,                            | りリ   | - | 2  | <b>F</b> | 朩      | - 15 | :  |   |   |          |    |   |     |    |     |    |     |     |    |      |    |     |     |     |     |   |   | X   |
|---|-------------------------------|------|---|----|----------|--------|------|----|---|---|----------|----|---|-----|----|-----|----|-----|-----|----|------|----|-----|-----|-----|-----|---|---|-----|
| 7 | ファイル(E) キーボード(K) 設定(S) ヘルプ(H) |      |   |    |          |        |      |    |   |   |          |    |   |     |    |     |    |     |     |    |      |    |     |     |     |     |   |   |     |
| e | sc                            |      | Ľ | F1 | F2       | Ι      | F3   | F4 | ŀ | F | -5       | F6 | F | 7   | F8 |     | F  | F9  | F10 | DF | 11 F | 12 | psc | sik | brk |     |   |   |     |
| 漢 | 宇                             | 1    | Ι | 2  | 3        | Ι      | 4    | 5  | Ι | 6 | 7        |    | 8 | 9   | Ι  | 0   | -  | - [ | •   | Ŧ  | bk   | sp | ins | hm  | pup | nik | 7 | * | -   |
|   | tab                           | Ι    | q | Ŀ  | • [      | e      | I    | r  | t |   | <b>y</b> | u  | i | i I | O  | Ι   | P  | •   | )   | I  |      |    | del | end | pdn | 7   | 8 | 9 |     |
| 共 | 數儿                            | .ocł |   | a  | s        | Ι      | d    | f  | Τ | g | h        |    | j | k   | Τ  | 1   | ;  | Ι   | :   | ]  | e    | nt |     |     |     | 4   | 5 | 6 | +   |
|   | sh                            | ıft  |   | Z  | : [      | x      | 6    | ;  | ¥ | Ъ | ١        | n  | I | ١I  | ,  | Ŀ   |    | 1   |     | ¥  | shf  |    |     | 1   |     | 1   | 2 | 3 |     |
|   | trl                           |      | • | a  | lt       | _<br>₩ | 4    |    |   |   |          |    | 変 | 撛   | かた | k a | lt | -   | 7   |    | ctri |    | +   | Ļ   | →   | - ( | ) | - | ent |

画面上にキーボードが表示されるもので、マウスなどでポインタを動かしたり、 スキャンさせシフトキーで文字を選択することができます。

入力方法

- 1) クリックモード(マウスカーソルを合わせてクリックで入力)
- 2) 自動選択モード(マウスカーソルを合わせて一定時間が経過すると入力)
- 3) スキャンモード

しかしこれらは50音配列ではありません。

※このように、市販のパソコンには障害のある人もパソコンを使えるようにする機能がいろいろ(本冊子内はその一部の説明です)含まれております。特別な装置を検討する前に、試してみることで、解決の糸口が見つかる場合もあります。

チャレンジ2. 文字入力ソフトのキーボード機能を利用する方法もあります!

Windows のスクリーンキーボードがどうも使いづらいと感じた場合、文字入カソ フトのキーボード機能を利用し、マウスでクリックして入力する方法もあります。 パソコンで文字入力を行うためには、文字入力ソフトが必要です。必ずみなさん がお使いのパソコンにもソフトが入っているはずなので、以下のどちらかで、スク リーンキーボードを開き入力してみましょう。これらは50音配列も可能です。

1) Microsoft IME (マイクロソフト社)

ソフトキーボード(文字盤は、位置を移動できますが、大きさを変更できません。)

| 🔞 🖮 🌏 あ 般 🕯 | 8           | 🥔 Z 💀 🚣 🔊 | 1 2 | CAPS<br>KANA | Ţ |
|-------------|-------------|-----------|-----|--------------|---|
|             | <u>k</u>    | 手書き       |     | -            |   |
|             |             | 文字一覧      |     |              |   |
|             | <u> HIP</u> | ソフト キーボード |     |              |   |
| i           | 画           | 総画数       |     |              |   |
| Ĩ           | 部           | 部首        |     |              |   |
|             |             | キャンセル     |     |              |   |

| <b>8</b> 1    | IME パット   | 5 - J | リフト | * | -ボ- | -14 |          |    |   |   |    |    |       | ? × |
|---------------|-----------|-------|-----|---|-----|-----|----------|----|---|---|----|----|-------|-----|
|               | <u></u> - | Г     | わ   | 6 | p   | ŧ   | (t       | な  | た | ð | か  | ぁ  | BS    | Del |
| <u> 338</u> 2 | - 76      | L     | を   | ŋ | φ   | Ъ   | ΰ        | (2 | ち | U | ŧ  | () | Enter | Esc |
| Ē             | 全角        | -     | h   | ବ | ደ   | む   | Ň        | Ø  | С | す | <  | う  | Space |     |
| 部             | 小字        | •     | 1   | れ |     | め   | $\wedge$ | ね  | τ | せ | († | Ż  | 変換    |     |
|               |           | ?     | •   | ъ | •   | ŧ   | (₹       | Ø  | ٤ | £ | ĉ  | お  |       |     |

- 2) ATOK(ジャストシステム社)
  - クリックパレット(文字盤の種類を変えたり、大きさの変更もできます。)

|| [ATOK あ連 R漢 般 英小 冒 🗹 🖉 🕄 🖾 💝 😭 🤳 🥠 🗍

|                |     |    |   |    |   |    |    |    |              |    |     |     |    |    | <u>'</u> 79-; | / <mark>/</mark> /ነነ° | レット        | ]  |      |     |                      |
|----------------|-----|----|---|----|---|----|----|----|--------------|----|-----|-----|----|----|---------------|-----------------------|------------|----|------|-----|----------------------|
| ATOK16クリックパレット |     |    |   |    |   |    |    |    |              |    | X   |     |    |    |               |                       |            |    |      |     |                      |
| J              | ∿6t | バな | Ъ | 勿力 | t | Ē  | 英数 | С  |              |    | + - | ×   | αß | 3γ | 1             | 00                    | 0          | 日時 | i fi | 領文字 | :<br>                |
|                | Г   | ಹ  | ъ | あ  |   | ۱đ | ١ť | 7Ë | ಕೆ           | が  | わ   | B   | や  | ŧ  | ١t            | な                     | <i>†</i> ∈ | さ  | か    | あ   | 74 72                |
|                | l   | ゑ  | ø | ψ  |   | び  | び  | ぢ  | Ü            | ₹  | を   | 9   |    | み  | 잔             | 15                    | ち          | U  | ŧ    | U   | <u>₹7</u> 7 <u>►</u> |
|                | •   | ゎ  | Ł | 5  |   | ぶ  | ぶ  | づ  | ਰਾੱ          | <" | h   | る   | Þ  | む  | ふ             | ಜ್                    | 7          | す  | <    | 3   |                      |
|                | 、   |    | 2 | ź  |   | べ  | ~  | で  | ぜ            | Ιf | **  | ħ   |    | හ  |               | ね                     | 7          | ŧ  | IJ   | え   |                      |
|                | •   |    | - | お  |   | l₹ | ١ŧ | ど  | ぞ            | ĩ  | *   | 3   | よ  | Ð  | I₹            | Ø                     | ٢          | そ  | L    | お   |                      |
|                | க   | 7  | 7 | Α  | A |    |    |    | <del>Ť</del> | *  | SP/ | ACE |    | 変拶 | ų             | 曜                     | 定          |    | BS   | Del | <u>ح</u> [           |

※これらの方法により、マウス操作でキーボード操作(代替)が可能になります。

### チャレンジ3.身近なマウスで検討することも大切です!

いろいろ設定は変更してみたものの、どうしても標準的なマウスでの操作では、 使いづらいという場合には、マウス自体を、自分により合ったもの、使いやすいも のに変更することが必要です。その場合、まず始めに、身近に利用できるものや、 最寄りの電化製品取り扱い店舗で販売(一部は取り寄せ)されている様々なマウス で検討することをお勧めします。その一部を紹介します。

|                                                                                                    | スライドパッド<br>ノートパソコン定番のマウスポインタ操作機器です<br>が、一本指だけで操作ができるので、その手軽さが<br>良い場合もあります。反応速度やクリックなどは、<br>マウスの設定同様に変えることができます。ただし<br>使用する場合はノートパソコンに限ります。 |
|----------------------------------------------------------------------------------------------------|----------------------------------------------------------------------------------------------------|
|                                                                                                    | トラックボール<br>トラックボールを転がしてカーソルの移動を行い、<br>左右のスイッチでクリックするものです。腕の動き<br>が弱い場合や、動かす範囲が小さい場合でも、指先<br>の動きが可能であれば利用できます。                               |
| 1 1 1 1 1 1 1 1 1 1 1 1 1 1 1 1 1 1 1                                                                                                    | テンキー<br>マウスキー (テンキーをマウスとして使える機能)<br>を利用するために使います。ノートパソコンの場合<br>は、別途購入する必要があります。(デスクトップタ<br>イプはそのままキーボードで利用できます。)                            |
| State of the state of the state | ペンマウス<br>手書き入力を可能にするマウスですが、ペンを動か<br>すのと同様に、カーソルを移動するという方法が適<br>している方もいるかと思います。                                                              |
|                                                                                                    | 多機能リモコン<br>ワイヤレスキーボード・マウス機能の他、マルチリ<br>モコン(テレビ・ビデオ・DVD)機能が集約され<br>たものです。携帯電話のように片手で文字を入力す<br>ることができます。                                       |

※これらを使用する際は、マウスポインタの速度(チャレンジ1で説明)を調整する ことで、更に使いやすくできます。

#### チャレンジ4. 特殊なマウスを利用する方法

ー般に市販されているマウスで対応が難しい場合、ほとんどの障害に対応できる よう作られている専用の製品を検討することが考えられます。それでも必要な機能 を満たしていない場合は、ニーズに合わせた改造を施し、購入することも可能です。 ただし、市販品を購入するより高額になります。その一部を紹介します。

|                                                                                                    | トラックボールマウス<br>手や足で大きなボールを動かしマウス操作ができま<br>す。クリックボタンが離れていますので、他のボタ<br>ンに触れる心配がありません。<br>ドラッグはボタンを押すごとに切り替わりますの<br>で、片手または片足で操作ができます。       |
|----------------------------------------------------------------------------------------------------|----------------------------------------------------------------------------------------------------|
| Contraction of the second second seco | 8点ボタンマウス<br>ポインタの移動を、左右・上下・斜めの8つのボタ<br>ンを使って操作するタイプです<br>『ジョイスティック』タイプが扱いにくいかた向け<br>です。                                                  |
| A CALCENSE                                                                                                    | ジョイスティックマウス<br>腕の筋力が弱い人の場合、軽い力で動くジョイステ<br>ィックなどが使いやすいかもしれません。ポインタ<br>の移動を、棒状を使って操作するタイプです。<br>『8点ボタン』タイプが扱いにくいかた向けです。                    |
|                                                                                                    | クチマウス<br>ロやあご等の顔の部分や、指先のわずかな動きでマ<br>ウス操作することができます。<br>ジョイスティック部を左右上下に動かすとカーソル<br>移動、押すとクリック操作になります。<br>カーソルの速度調節、クリックの外部入力機能も付<br>いています。 |

※本冊子で紹介している方法、機器類は、当センターで現在所有しているものを参考 にしています。そのため、紹介したものは、数あるものの中の一部にすぎません。 実際には、身近に手配できるもので試用してみて、それでも難しい場合は、専門機関 に相談したり、インターネット(例:こころWeb)を活用したり、各メーカーのカ タログ等で情報収集するなどして、対象者の状況に応じた方法・機器を見つけ出して いくことが大切です。 チャレンジ5.キーボードやマウスが全く使えない場合の対応は?

これまでの方法で試してみても、パソコンを操作できない場合は、スキャン可能 な「オンスクリーンキーボード」を用いる方法が一般的です。「オンスクリーンキ ーボード」は、画面に表示されている(または順次表示される)キーを、パソコン に接続した「入力スイッチ」で選択して入力する代替入力装置です。

つまり操作スイッチを使用できる人は、パソコンを利用することが可能です。 スイッチは一般的に押しボタン式ですが、押しボタン式にも大きさ、必要とされ る動作圧も様々あります。また種類も多様です。

本冊子ではソフトの一部(以下の2点)のみを紹介しますが、非常に専門性が高いため、この方法を検討する場合は、専門的な相談を受けることをお勧めします。

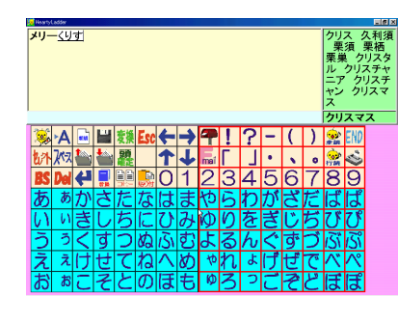

HeartyLadder

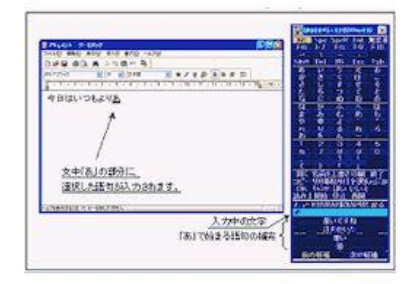

オペレートナビ EX (Ver 2.1)

#### その他、知っておきたいミニ知識

チャレンジ3とチャレンジ4の、身近なキーボードやマウス、特殊なマウスを検討する方法とあわせて、ゲームなどで利用する各種コントローラをマウス化する方法を検討することもできます。

自宅にあるゲーム用のジョイスッティクや8方向のボタン付コントローラなど を、マウスに変換する方法です。多くの場合コントローラをUSB端子接続するだ けですが、動かない場合はフリーソフトを、提供元のホームページからダウンロー ドし、セットアップすれば完了です。安価に済むことが多いのが特徴です。

| USBアーケードスティック<br>ポインタの移動を、棒状を使って<br>操作するというジョイスッティッ<br>クと同じ操作方法です。(ただし付<br>帯機能は違います) |
|--------------------------------------------------------------------------------------|
| <b>USBモバイルコントローラー</b><br>ポインタの移動を、左右・上下・<br>斜めの8つのボタンを使って、片<br>手で手軽に操作するタイプです。       |

変換ソフトウェア 例)① パッド de マウス ② Gmouse

# 早分かり!パソコン関連機器についての各種制度と相談機関!

身体の不自由な方の I T 利用に関する助成や相談機関について一部紹介します。詳 しくはお問い合わせ下さい。

### ◆日常生活用具給付等事業

身体が不自由な方がパソコンを使用するにあたり、制度を利用することにより周辺 機器などの給付を受けられる場合があります。

種目:情報·意思疎通支援用具

障害者の情報収集、情報伝達や意思疎通を支援する用具であって、利用者が 容易に使用でき、実用性のあるもの。

給付品目:障害者向けのパソコン周辺機器やアプリケーションソフト 申請先:市の福祉事務所、町村福祉担当課

※対象者・負担金・申請時に必要な書類は、市町村により異なります。詳細は各市町 村の窓口に相談ください。

#### ◆相談や支援に係る関係機関

詳しいことを知りたい場合は、下記のセンターに気軽にご相談ください。

| 施設名                                                                      | 住所                                     | 電話番号               |
|--------------------------------------------------------------------------|----------------------------------------|--------------------|
| 宮城県リハビリテーション支援センター                                                       | 名取市美田園 2 丁目 1-4                        | 022-784-3588       |
| 【主な設置機器】<br>スキャン法入力支援ソフト、レッツチャッ<br>ス、各種入力スイッチ、各種入力自助具、                   | ト、トーキングエイド、各種市販マ<br>各種固定装置             | ウス、特殊マウ            |
| 宮城県介護研修センター                                                              | 大崎市鹿島台平渡字上敷 19-7                       | 0229-56-9608       |
| 【主な設置機器】<br>各種意思伝達装置、スキャン法入力支援ソ<br>ーボード、キーガード、各種市販マウス、<br>各種固定装置、各種コール 等 | フト、入力支援ソフト、トーキングニ<br>特殊マウス、各種入力スイッチ、各種 | ⊑イド、小型キ<br>重入力自助具、 |
| お近くの県保健福祉事務所でも市町村を通<br>受けしています。                                          | じて、様々なリハビリテーションに                       | 関する相談をお            |
| 仙南保健福祉事務所 成人・高齢班 (0224)53-3120                                           | 仙台保健福祉事務所 健康づくり支援班                     | (022) 363-5503     |
| 北部保健福祉事務所 健康づくり支援班 (0229)87-801                                          | 10 栗原保健福祉事務所 成人・高齢班 (022               | 8) 22–2116         |
| 登米保健福祉事務所 成人・高齢班 (0220)22-6117<br>気仙沼保健福祉事務所 成人・高齢班 (0226)22-6614        | 東部保健福祉事務所 成人・高齢班 (022                  | 5) 95–1419         |